#### **DeLaval**

# Provmjölkning

Enkel meth th pruk av vivis

#### C DeLaval

# Starta provtagning

- 1. Ställ mjölkstationen i manuellt läge och stäng grindarna utan att det står en ko inne i stationen. (Om du har OCC och/eller HN100 bör du köra en lokal sköljning för att tömma slangarna på mjölk.)
- 2. Ta fram slangen från provtagningspumpen som vanligtvis sitter i dräneringen eller kopplad till OCC/HN100.
- 3. Koppla slangen från pumpen till slangen till pumphjulet på provtagaren och placera slangen i klämventilen.
- 4. Anslut elkabeln från provtagaren till kontakten vid provtagningspumpen.

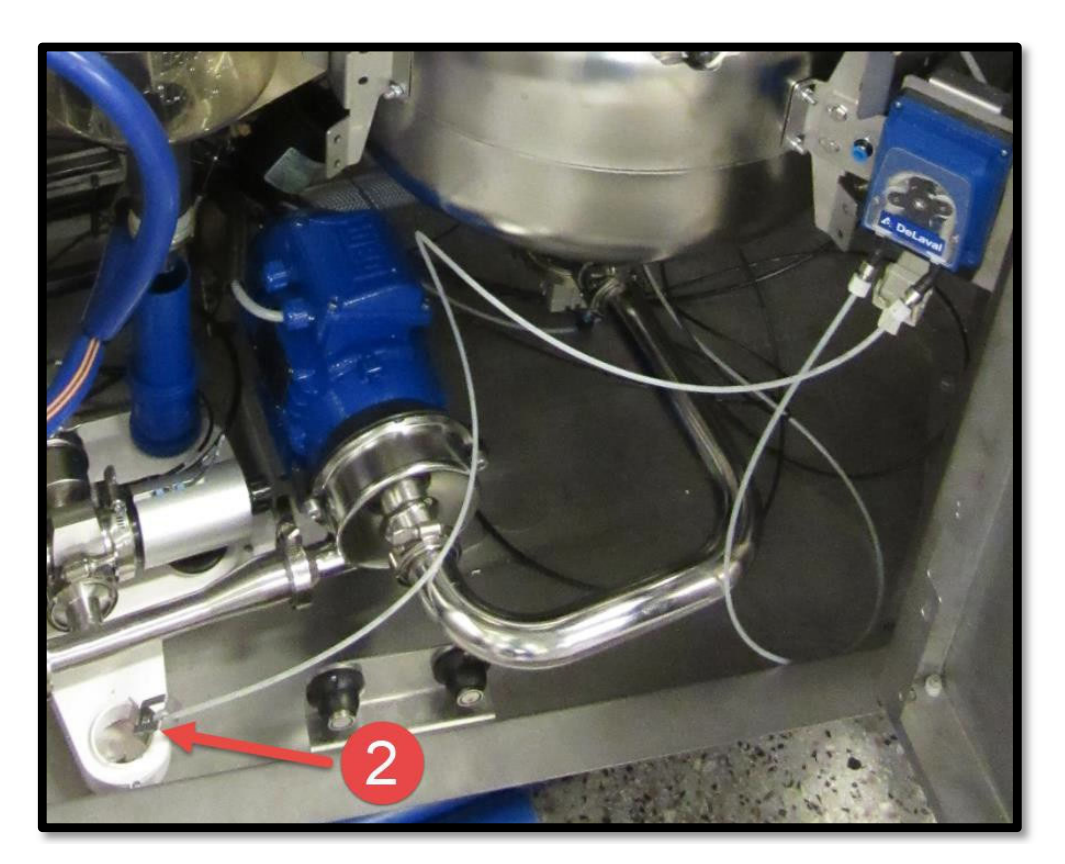

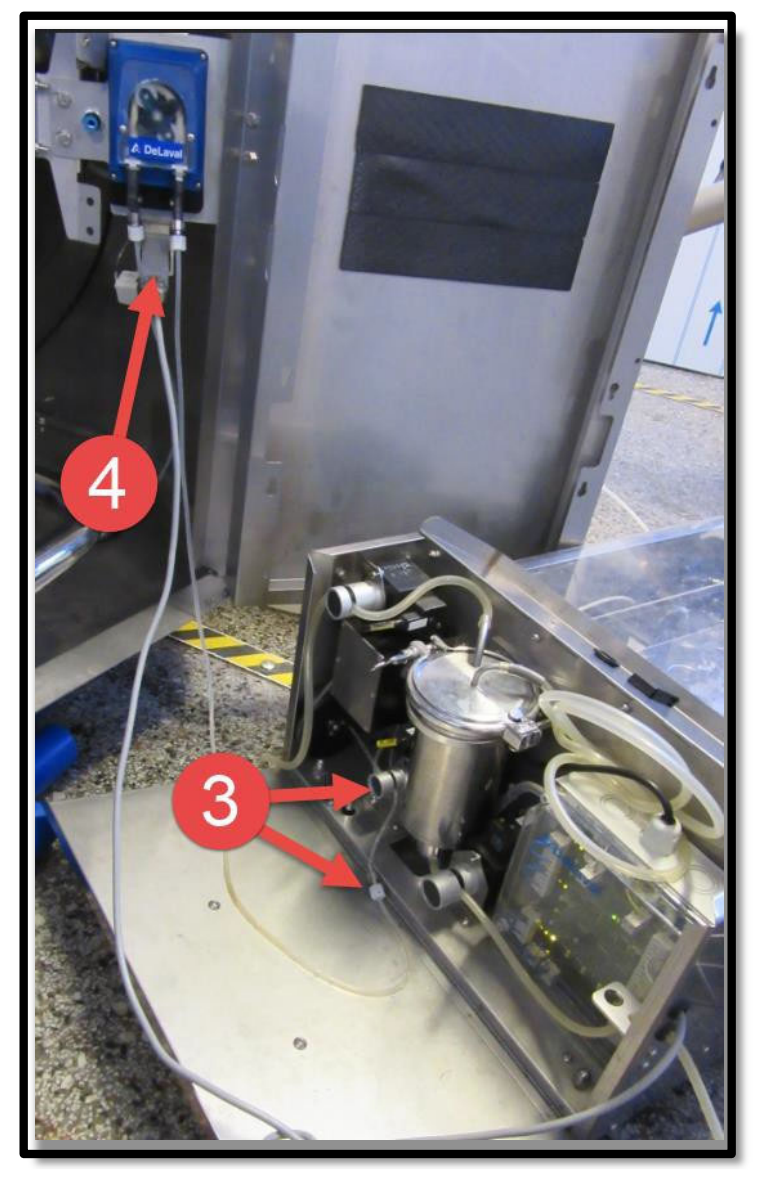

#### Starta provtagning

**DeLaval** 

Om du har OCC och/eller RePro (Herd Navigator 100) så måste dom stängas av under tiden som du tar ut mjölkprov.

| <b>♪</b> DeLa         | val       |        | en en en en en en e |   |   |   |    | 유 <sub>delaval</sub> 14:21 |
|-----------------------|-----------|--------|---------------------|---|---|---|----|----------------------------|
| ħ                     | Q0        | Û      | E                   | Ņ | N | 0 | 28 |                            |
| ⊀ <sup>A</sup> Robota | rm        |        |                     |   |   |   |    | Melking                    |
| Tester                | og kalibi | rering |                     |   |   |   |    | Melketransport             |
| Kamer                 | a og grip |        |                     |   |   |   |    | Pulsering                  |
| C Stall               |           |        |                     |   |   |   | _  | Online Celletallsmåler OCC |
| Förpor                |           |        |                     |   |   |   |    | Herd Navigator             |
| Bakpla                | itesenso  | r      |                     |   |   |   |    |                            |

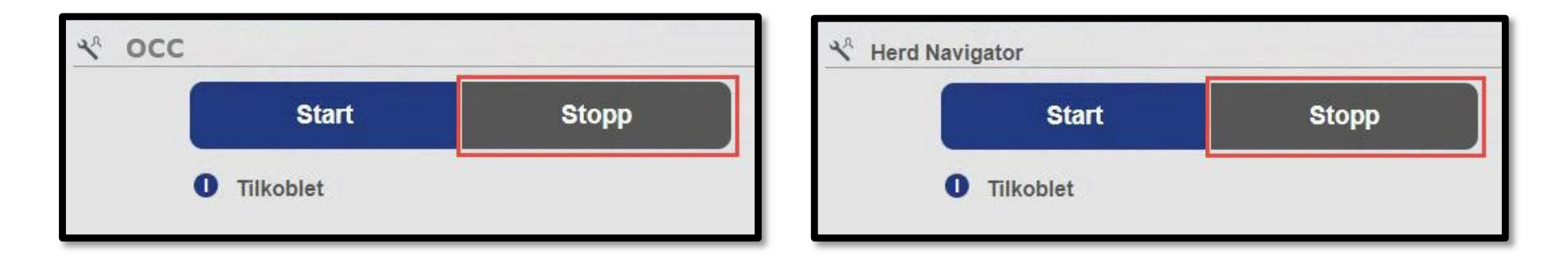

# DeLaval Starta provtagning

- 5. På pekskärmen/mobiltelefonen: Gå till fliken längst till höger och tryck «DeLaval provuttagare» (Det kan ta ca ett minut från det att kabeln anslutits innan funktionen blir tillgänglig.)
- 6. Välj startposition för första provkoppen

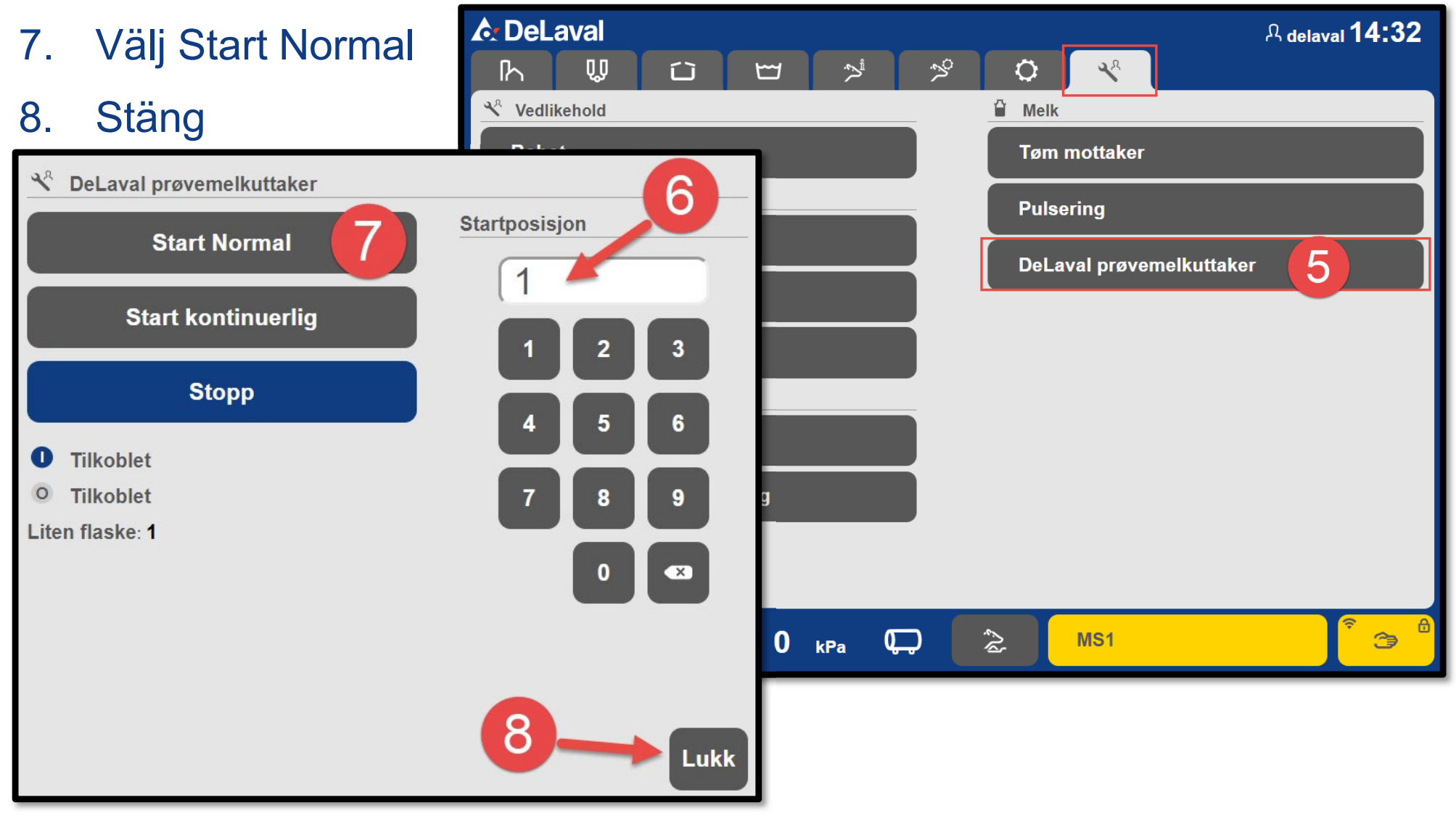

#### DeLaval Starta provtagning

- 10. Starta diskprogram 1 «Systemsköljning»
- 11. Sätt VMS i «Auto» för att starta mjölkning.

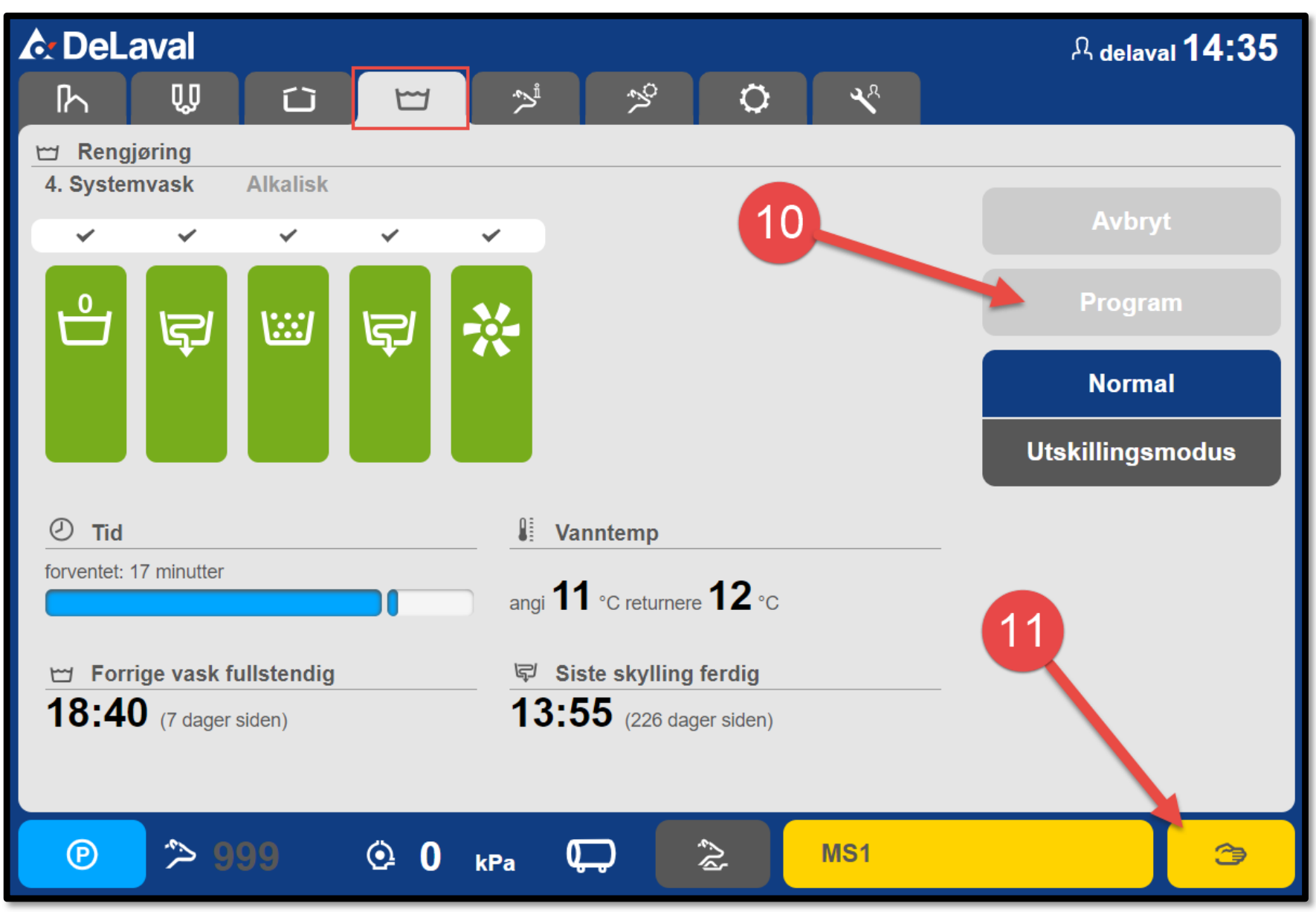

## DeLaval Avsluta provtagning

- 1. När alla mjölkprover är tagna sätt mjölkstationen i manuell och starta systemdisk nr4, eller vänta till nästa planlagda systemdisk är klar.
- 2. När provtagaren är ren efter diskning, gå till menyn «DeLaval mjölkprovtagare» och tryck

| Stopp» A DeLav                                         | ral           | 유 delaval 14:32                             |
|--------------------------------------------------------|---------------|---------------------------------------------|
| <sup>№</sup> Del aval prøvemelkuttaker                 |               |                                             |
| Start Normal                                           | Startposisjon | <ul><li>Melk</li><li>Tøm mottaker</li></ul> |
| Start kontinuerlig                                     |               | Pulsering                                   |
| Stopp 2                                                |               | DeLaval prøvemelkuttaker                    |
| <ul> <li>Tilkoblet</li> </ul>                          | 4 5 6         |                                             |
| <ul> <li>Tilkoblet</li> <li>Liten flaske: 1</li> </ul> | 7 8 9         |                                             |
|                                                        |               |                                             |
|                                                        |               |                                             |
|                                                        | Lukk          |                                             |
|                                                        |               | 🏂 MS1 🏾 🔭                                   |

### DeLaval Avsluta provtagning

- 3. Sätt tillbaka mjölkslangen i dräneringen och koppla ur elkabeln.
- 4. Använd rapporten «Provmjölkningsrapport-koppar» i DelPro för att få info om vilka koppar som tillhör respektive ko.
- 5. Rengör provtagaren in- och utvändigt. Ta bort slangen från klämventilen.

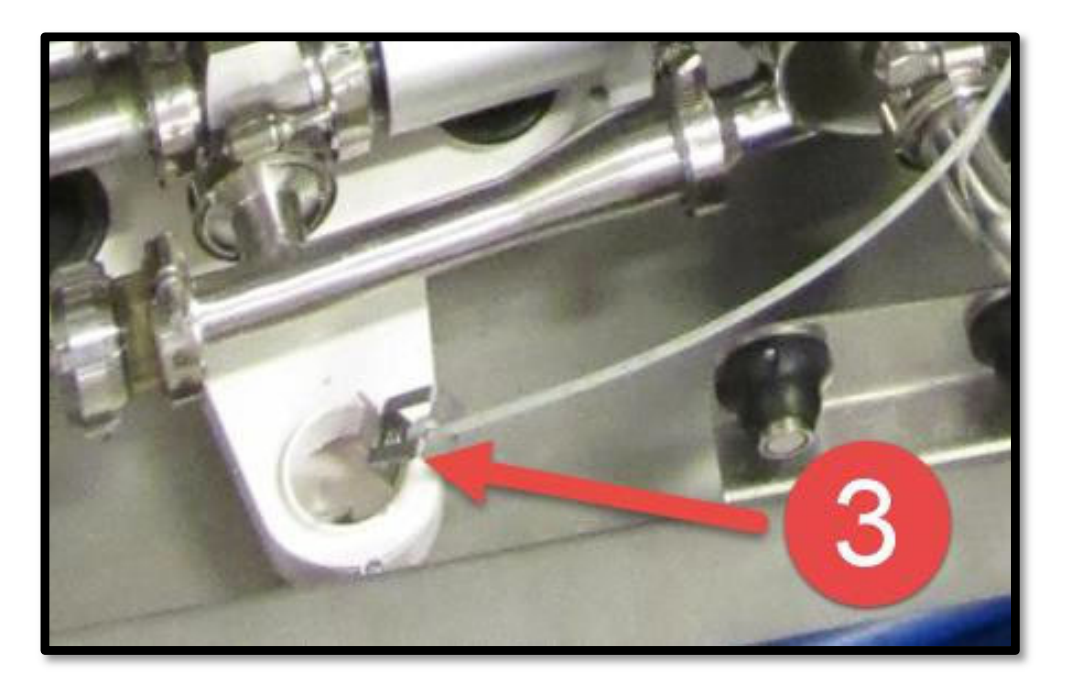

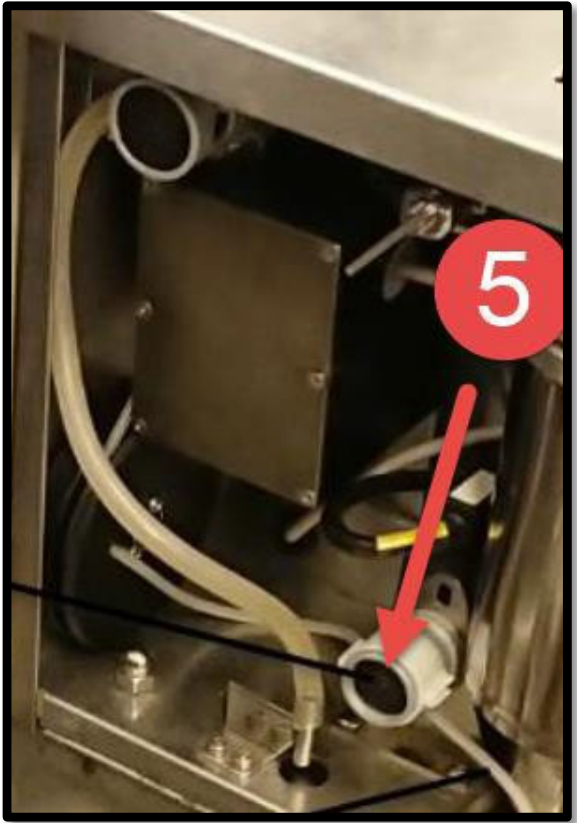

#### **Starta OCC/RePro**

**DeLaval** 

# Om du har OCC/RePro (Herd Navigator 100) så måste dessa startas igen efter provmjölkning.

| <b>♪</b> DeLa         | val       |        | en en en en en en e |   |   |   |    | 유 <sub>delaval</sub> 14:21 |
|-----------------------|-----------|--------|---------------------|---|---|---|----|----------------------------|
| ħ                     | Ŵ         | Û      | E                   | Ņ | N | 0 | 28 |                            |
| ⊀ <sup>A</sup> Robota | rm        |        |                     |   |   |   |    | Melking                    |
| Tester                | og kalibi | rering |                     |   |   |   |    | Melketransport             |
| Kamer                 | a og grip |        |                     |   |   |   |    | Pulsering                  |
| C Stall               |           |        |                     |   |   |   | _  | Online Celletallsmåler OCC |
| Förpor                |           |        |                     |   |   |   |    | Herd Navigator             |
| Bakpla                | itesenso  | r      |                     |   |   |   |    |                            |

| occ |           | 4     | A Herd Navigator |       |
|-----|-----------|-------|------------------|-------|
|     | Start     | Stopp | Start            | Stopp |
|     | Tilkoblet |       | Tilkoblet        |       |